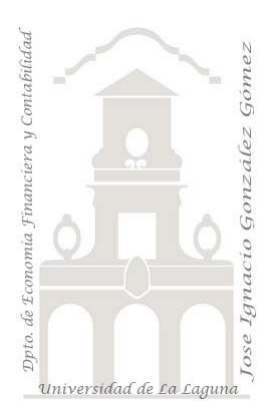

# Consolidación de hojas de un libro Excel

Power Query, conexiones y consolidación de hojas de libro Excel. Unir varias hojas de Excel en una sola tabla. Crear tabla en Power Query

Jose Ignacio González Gómez Departamento de Economía, Contabilidad y Finanzas - Universidad de La Laguna www.jggomez.eu Ejercicio Basado:

V.2.3

Técnicas y palabras clave: Creacion de conexión. Quitar filas superiores. Usar la primera fila como encabezado. Convertir los tipos de datos. Filtrar valores con null o en blanco. Rellenar hacia abajo. Dividir columna. Crear columnas condicionales, crear tabla de datos, combinar consultas

# Contenido

| 1 | Preser       | ntación                                              | 2 |
|---|--------------|------------------------------------------------------|---|
| 2 | Se pid       | le                                                   | 2 |
| 3 | Soluci       | ión propuesta                                        | 3 |
| 3 | 8.1 <b>(</b> | Consolidación de las hojas                           | 3 |
| 3 | 5.2 S        | Solución al cambio de tipo de datos de texto a fecha | 4 |
|   | 3.2.1        | Problema de conversión de fechas                     | 4 |
|   | 3.2.2        | Creacion de tabla de datos en PQ (especificar datos) | 4 |
|   | 3.2.3        | Combinar las consultas                               | 5 |
|   | 3.2.4        | Construcción de la columna Fecha Ajustada            | 6 |
| 4 | Refere       | encias                                               | 6 |

# 1 Presentación

Disponemos de un libro Excel con diferentes hojas tal y como se presenta a continuación

|    | А | В       | С           | D     |    | A                 | В        | С        | D          |
|----|---|---------|-------------|-------|----|-------------------|----------|----------|------------|
| 1  | 1 | Ana     | 1-Ene-23    |       | 7  | 4                 | Tere     | 1-Ahr-23 |            |
| 2  | 2 | Juan    | 1-Feb-23    |       | 1  | -                 | Tere     | 1-A01-20 |            |
| 3  | 3 | Pablo   | 1-Mar-23    |       | 8  | 5                 | Jesús    | 1-May-23 |            |
| 4  |   |         |             |       | 9  | 6                 | Santiago | 1-Jun-23 |            |
| <  | > | Hoja1 H | loja2 Hoja3 | Hoja4 |    | $\langle \rangle$ | Hoja1    | Hoja2 Ho | oja3 Hoja4 |
|    |   |         |             |       |    |                   |          |          |            |
|    | А | В       | С           | D     |    | А                 |          | В        | С          |
| 11 | 7 | Luis    | 1-Jul-23    |       | 29 |                   | 10 Sand  | ra       | 1-Oct-23   |
| 12 | 8 | Alvaro  | 1-Ago-23    |       | 30 |                   | 11 Felip | e i      | 1-Nov-23   |
| 13 | 9 | Carlos  | 1-Sep-23    |       | 31 |                   | 12 Javie | er 🚺     | 1-Dic-23   |
| <  | > | Hoja1 I | Hoja2 Hoja3 | Hoja4 | <  | $\langle \rangle$ | Hoja1 I  | Hoja2 Ho | oja3 Hoja4 |

Ilustración 1

# 2 Se pide

Deseamos consolidar su contenido que están en distintas hojas en una sola tabla a traves de Power Query, tal y como se muestra a continuación

|    | А               | В      | С        |  |
|----|-----------------|--------|----------|--|
| 1  | FechaAjustada 🔽 | ID 💌   | Nombre 💌 |  |
| 2  | 01/01/2023      | 31     | Ana      |  |
| 3  | 01/02/2023      | 3 2    | Juan     |  |
| 4  | 01/03/2023      | 3 3    | Pablo    |  |
| 5  | 01/04/2023      | 3 4    | Tere     |  |
| 6  | 01/05/2023      | 35     | Jesús    |  |
| 7  | 01/06/2023      | 36     | Santiago |  |
| 8  | 01/07/2023      | 37     | Luis     |  |
| 9  | 01/08/2023      | 3 8    | Alvaro   |  |
| 10 | 01/09/2023      | 39     | Carlos   |  |
| 11 | 01/10/2023      | 3 10   | Sandra   |  |
| 12 | 01/11/2023      | 3 11   | Felipe   |  |
| 13 | 01/12/2023      | 3 12   | Javier   |  |
|    | Ilustra         | ción 2 |          |  |

## 3 Solución propuesta

### 3.1 Consolidación de las hojas

El procedimiento a seguir en PQ es el habitual, en un nuevo libro de trabajo creamos la conexión al fichero que contiene la información, y con el boton derecho se nos abre un nuevo cuadro de dialogo donde nos da acceso a la opcion de consolidación de hojas y nuestro objetivo es eliminar todas las columnas menos la DATA a traves de la opcion "quitar otras columnas" y expandir su contenido tal y como se muestra en la Ilustración 4

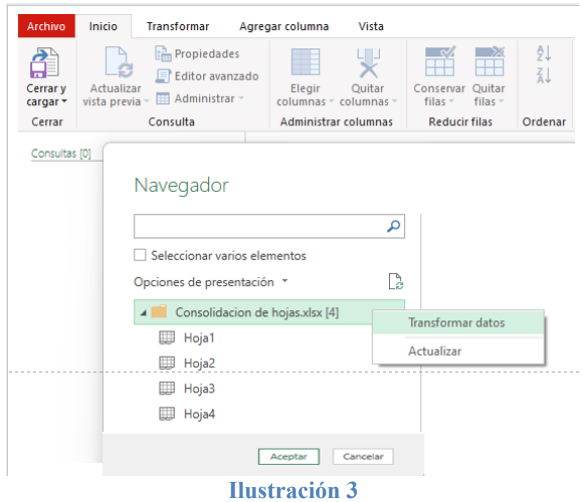

| Archivo Inicio Transformar Ag |                                                   |            |               | grega                            | r columna                       |           |                  |                                |                |                   |          |
|-------------------------------|---------------------------------------------------|------------|---------------|----------------------------------|---------------------------------|-----------|------------------|--------------------------------|----------------|-------------------|----------|
| Cerrar y<br>cargar ▼          | Cerrar y<br>cargar * vista previa * Administrar * |            |               | do                               | Elegir<br>columnas <del>•</del> |           |                  |                                |                |                   |          |
| Cerrar                        | Cerrar Consulta                                   |            |               |                                  | Administra                      | r         |                  |                                |                |                   |          |
| Consultas [1]                 |                                                   |            | $\times$      | ~                                | = Exce                          | l.Workbo  | ok(File.         | Conte                          | nts("C:\Users\ | joseigna          |          |
|                               |                                                   |            |               | A <sup>B</sup> <sub>C</sub> Name | 🛄 Da                            | ta ∳r≯    | $A^B_{\ C}$ Item | A <sup>B</sup> <sub>C</sub> Ki | nd 🏷 Hidden    |                   |          |
|                               |                                                   |            |               | 1                                | Hoja1                           | Table     | 1                | Hoja1                          | Sheet          |                   |          |
|                               |                                                   |            |               | 2                                | Hoja2                           | Table     |                  | Hoja2                          | Sheet          |                   |          |
|                               |                                                   |            |               |                                  | Hoja3                           | Table     | Table Hoja       |                                | Sheet          |                   |          |
|                               |                                                   |            |               |                                  | Hoja4                           | Table     |                  | Hoja4                          | Sheet          |                   |          |
|                               |                                                   |            |               |                                  |                                 | /         |                  |                                |                |                   |          |
| Consultas [1]                 |                                                   | <          | ~             |                                  | f                               |           |                  | <b>6 3 (11</b>                 |                |                   |          |
| Consol                        | lidacion de l                                     | nojas xlsx |               | ×                                | Jx = 1                          | able.Ex   | ABC -            | Column(#"                      | Utras          | Columnas quitadas | , Data   |
|                               |                                                   |            | ⊞ <b>-</b> 12 | 3 Data                           | .Column1                        | ×.        | 123 Data.C       | olumn2                         | <b>.</b>       | 123 Data.Column3  | <b>v</b> |
|                               |                                                   |            | 1             |                                  |                                 | 1 Ana     |                  |                                | 1-Ene-23       |                   |          |
|                               |                                                   |            | 2             |                                  |                                 | 2 Juan    |                  |                                |                | 1-Feb-23          |          |
|                               |                                                   |            | 3             |                                  |                                 | 3         | Pablo            |                                |                | 1-Mar-23          |          |
|                               |                                                   |            | 4             |                                  |                                 | 4         | Tere             |                                |                | 1-Abr-23          |          |
|                               |                                                   |            | 5             |                                  |                                 | 5         | Jesús            |                                |                | 1-May-23          |          |
|                               |                                                   |            | 6             |                                  |                                 | 6         | Santiago         |                                |                | 1-Jun-23          |          |
|                               |                                                   |            | 7             |                                  |                                 | 7         | Luis             |                                |                | 1-Jul-23          |          |
|                               |                                                   |            | 8             |                                  |                                 | 8         | Alvaro           |                                |                | 1-Ago-23          |          |
|                               |                                                   |            | 9             |                                  |                                 | 9         | Carlos           |                                |                | 1-Sep-23          |          |
|                               |                                                   |            | 10            |                                  |                                 | 10        | Sandra           |                                |                | 1-0ct-23          |          |
|                               |                                                   |            | 12            |                                  |                                 | 11        | Pelipe           |                                |                | 1-100V-25         |          |
|                               |                                                   | 12         |               |                                  |                                 | 12 Javier |                  |                                | 1-DIC-23       |                   |          |

#### Ilustración 4

Finalmente podemos hacer los ajustes necesarios como:

- Cambio de nombre a las columnas
- Cambio del tipo de datos de las columnas

## 3.2 Solución al cambio de tipo de datos de texto a fecha

#### 3.2.1 Problema de conversión de fechas

Podemos observar que nos hemos encontrado que la fecha aparece en formato de texto, en especial el mes como: ene, feb, mar, ... ) y por tanto la conversión en PQ genera errores, es decir PQ no detecta correctamente la columna fecha al disponer del mes en formato texto

|    | ABC 123 ID | ABC<br>123 Nombre  | 🧧 FechaAlta 💌 |
|----|------------|--------------------|---------------|
| 1  | 1          | Ana                | Error         |
| 2  | 2          | Juan               | 01/02/2023    |
| 3  | 3          | Pablo              | 01/03/2023    |
| 4  | 4          | Tere               | Error         |
| 5  | 5          | Jesús              | 01/05/2023    |
| 6  | 6          | Santiago           | 01/06/2023    |
| 7  | 7          | Luis               | 01/07/2023    |
| 8  | 8          | Alvaro             | Error         |
| 9  | 9          | Carlos             | 01/09/2023    |
| 10 | 10         | Sandra             | 01/10/2023    |
| 11 | 11         | Felipe             | 01/11/2023    |
| 12 | 12         | Javier             | Error         |
|    |            | Therefore at for E |               |

# Ilustración 5 3.2.2 Creacion de tabla de datos en PQ (especificar datos) \* ₹ | Editor de Power Query vo Inicio Transformar Agregar columna Vista Disperiodor

|                      |                          | r de Power Query                                       |       |               |                                 |                                     |                                                                                                    |                     |
|----------------------|--------------------------|--------------------------------------------------------|-------|---------------|---------------------------------|-------------------------------------|----------------------------------------------------------------------------------------------------|---------------------|
| Archivo              | Inicio                   | Transformar                                            | Agreg | ar colur      | nna Vista                       |                                     |                                                                                                    |                     |
| Cerrar y<br>cargar ▼ | Actualiza<br>vista previ | Fropiedade<br>Editor avan<br>ar<br>a - III Administrar | zado  | Eleç<br>colum | jir Quitar                      | Configuración de<br>origen de datos | Configences recientes en la configences recientes en la configences recientes en la configences recientes en la configences en la configences en la configen | •<br>entes •<br>tos |
| Cerrar               |                          | Consulta                                               |       | Admir         | nistrar columnas                | Orígenes de datos                   | Nueva consu                                                                                                    | lta                 |
| Consultas            | [1]<br>nsolidacior       | de hojas xlsx                                          | :     | Crea          | ar tabla 🔶                      |                                     |                                                                                                    |                     |
|                      |                          |                                                        |       |               | A <sup>B</sup> <sub>C</sub> mes | ✓ A <sup>B</sup> <sub>C</sub> num   | *                                                                                                    |                     |
|                      |                          |                                                        |       | 1             | Ene                             | 1                                   |                                                                                                    |                     |
|                      |                          |                                                        |       | 2             | Feb                             | 2                                   |                                                                                                    |                     |
|                      |                          |                                                        |       | 3             | Mar                             | 3                                   |                                                                                                    |                     |
|                      |                          |                                                        |       | 4             | Abr                             | 4                                   |                                                                                                    |                     |
|                      |                          |                                                        |       | 5             | May                             | 5                                   |                                                                                                    |                     |
|                      |                          |                                                        |       | 6             | Jun                             | 6                                   |                                                                                                    |                     |
|                      |                          |                                                        |       | 7             | Jul                             | 7                                   |                                                                                                    |                     |
|                      |                          |                                                        |       | 8             | Ago                             | 8                                   |                                                                                                    |                     |
|                      |                          |                                                        |       | 9             | Sep                             | 9                                   |                                                                                                    |                     |
|                      |                          |                                                        |       | 10            | Oct                             | 10                                  |                                                                                                    |                     |
|                      |                          |                                                        |       | 11            | Nov                             | 11                                  |                                                                                                    |                     |
|                      |                          |                                                        |       | 12            | Dic                             | 12                                  |                                                                                                    |                     |
|                      |                          |                                                        |       |               |                                 |                                     |                                                                                                    |                     |
|                      |                          |                                                        |       | Nom           | bre: Meses                      | Ac                                  | eptar Cancelar                                                                                                    |                     |

#### Ilustración 6

De esta forma disponemos finalmente de la tabla creada en nuestra consulta

| Consultas [2]               | < | $\sim$ | ~                               | <pre>fx = Table.Fr</pre> | omRows(Json.Document(Bina         |
|-----------------------------|---|--------|---------------------------------|--------------------------|-----------------------------------|
| Consolidacion de hojas xlsx |   |        | A <sup>B</sup> <sub>C</sub> mes |                          | A <sup>B</sup> <sub>C</sub> num ▼ |
| 🖽 Meses                     |   | 1      | Ene                             |                          | 1                                 |
|                             |   | 2      | Feb                             |                          | 2                                 |

Ilustración 7

Es importante señalar que esta opcion es sensible a las mayúsculas y minúsculas.

#### 3.2.3 Combinar las consultas

Nos interesa combinar ambas consultas para lo cual es necesario previamente de la tabla consolidada (Ilustración 4) y de la columna FechaAlta los tres componentes día – mes - año utilizando para ello la opcion disponible "dividir columna por delimitador lo cual nos da como resultado el siguiente:

|                             | $\times \sqrt{f_x} = 1$        | Table.ReorderColumns(#"Ti                 | po cambiado",{"FechaAlta.1     | l", "FechaAlta.2" | "FechaAlta.3", "ID", "Nombre" | }) |
|-----------------------------|--------------------------------|-------------------------------------------|--------------------------------|-------------------|-------------------------------|----|
| Consolidacion de hojas xlsx | ↓ 1 <sup>2</sup> 3 FechaAlta.1 | ▼ A <sup>B</sup> <sub>C</sub> FechaAlta.2 | ▼ 1 <sup>2</sup> 3 FechaAlta.3 | ✓ ABC<br>123 ID   | T 123 Nombre                  | *  |
| Meses                       | 1                              | 1 Ene                                     |                                | 23                | 1 Ana                         |    |
| 2                           | 2                              | 1 Feb                                     |                                | 23                | 2 Juan                        |    |
| 3                           | 3                              | 1 Mar                                     |                                | 23                | 3 Pablo                       |    |

#### Ilustración 8

De esta forma podemos combinar las dos consultas anteriores a traves del campo común nombre del mes de la siguiente forma:

| FechaAlta.1                 | FechaAl                                                 | ta.2 Fe | chaAlta.3                                                           | ID | Nombre |  |  |  |  |  |  |  |
|-----------------------------|---------------------------------------------------------|---------|---------------------------------------------------------------------|----|--------|--|--|--|--|--|--|--|
|                             | 1 Ene                                                   |         | 23                                                                  | 1  | Ana    |  |  |  |  |  |  |  |
|                             | 1 Feb                                                   |         | 23                                                                  | 2  | Juan   |  |  |  |  |  |  |  |
|                             | 1 Mar                                                   |         | 23                                                                  | 3  | Pablo  |  |  |  |  |  |  |  |
|                             | 1 Abr                                                   |         | 23                                                                  | 4  | Tere   |  |  |  |  |  |  |  |
|                             | 1 May                                                   |         | 23                                                                  | 5  | Jesús  |  |  |  |  |  |  |  |
| Ene<br>Feb                  | 1                                                       |         |                                                                     |    |        |  |  |  |  |  |  |  |
| Mar                         | 2                                                       |         |                                                                     |    |        |  |  |  |  |  |  |  |
| Abr                         | 4                                                       |         |                                                                     |    |        |  |  |  |  |  |  |  |
| May                         | 5                                                       |         |                                                                     |    |        |  |  |  |  |  |  |  |
| Indy 5                      |                                                         |         |                                                                     |    |        |  |  |  |  |  |  |  |
|                             | inación                                                 |         |                                                                     |    |        |  |  |  |  |  |  |  |
| ipo de comb                 | Externa izquierda (todas de la primera, coincidencias 🔻 |         |                                                                     |    |        |  |  |  |  |  |  |  |
| ïpo de comb<br>Externa izqu | erda (toda                                              |         | <br>Use las coincidencias aproximadas para comparar la combinación. |    |        |  |  |  |  |  |  |  |

Ilustración 9

De esta forma disponemos ya del mes en número, solo nos queda reconstruir el campo fecha como combinación de las columnas anteriores, es decir disponemos en nuestra consulta de las columnas día, mes y año en número y aprovechamos para quitar aquellas columnas que no necesitamos.

| Consultas [2]               | $\sim$ | √ fx            | = Table.Re | orderColumns(#"Se expa     | ndió Meses",{"FechaAlta                   | ı.1", | "Mes                           |
|-----------------------------|--------|-----------------|------------|----------------------------|-------------------------------------------|-------|--------------------------------|
| Consolidación de hojas xisx |        | 123 FechaAlta.1 | -          | 1 <sup>2</sup> 3 Meses.num | ✓ 1 <sup>2</sup> <sub>3</sub> FechaAlta.3 | -     | A <sup>B</sup> <sub>C</sub> Fe |
|                             | 1      |                 | 1          |                            | 1                                         | 23    | Ene                            |
|                             | 2      |                 | 1          |                            | 2                                         | 23    | Feb                            |
|                             | 3      |                 | 1          |                            | 3                                         | 23    | Mar                            |
|                             | 4      |                 | 1          |                            | 4                                         | 23    | Abr                            |

#### 3.2.4 Construcción de la columna Fecha Ajustada

Ahora en la consultas seleccionamos las tres columnas que queremos combinar y en la opcion de PQ transformar seleccionamos Combinar Columnas y establecemos las condiciones

| Consultas [2]<br>Consultas [2]<br>Meses<br>Call Data Service and the logic xlsx<br>Consultas [2]<br>Consultas [2]<br>Con | tos: Número entero ~ 1, 2 Reemplazar los valores ~ 🖫 Anular dinamización de colu<br>ar tipo de datos 👽 Rellenar ~ 🔢 Mover ~<br>ar nombre 🖫 Columna dinámica 📋 Convertir en lista<br>Cualquier columna<br>fx = Table. RemoveColumns (#"Columnas reordenadas1", ("FechaAltor?") | mnas • International Columnas                                                                                                    |
|----------------------------------------------------------------------------------------------------|----------------------------------------------------------------------------------------------------|----------------------------------------------------------------------------------------------------|
| Consultas [2]<br>Consolidacion de hojas xlsx<br>Meses                                                                                                    | fx = Table.RemoveColumns(#"Columnas reordenadas1",{"FechaAlt                                                                                                    |                                                                                                    |
| Meses                                                                                                    |                                                                                                    | <b>*</b> )                                                                                                    |
| 2<br>3<br>4<br>5<br>6<br>7<br>8<br>9<br>10<br>11<br>12                                                                                                    | Alta.1 v 1 <sup>2</sup> 3 Mese.num v 1 <sup>2</sup> 3 FechaAlta.3 v 1<br>1 1 2 23<br>Combinar columnas<br>Elija cómo combinar las columnas seleccionadas.<br>Separador<br>Personalizado<br>Nuevo nombre de columna (opcional)<br>FechaAjustada<br>Aceptar Cancelar            | ID     Image: Second second seco |

#### Ilustración 11

El resultado final obtenido es el siguiente.

| T B B T B     |        |                         | e a a la a la a la a la a la a la a la |                            |
|---------------|--------|-------------------------|----------------------------------------|----------------------------|
| Consultas [2] | $\sim$ | $\sqrt{f_X}$ = Table.Tr | ansformColumnTypes(#"Col               | umnas combinadas",{{"Fecha |
|               |        | 📍 FechaAjustada 🖉 💌     | 123 ID                                 | 123 Nombre                 |
| I Meses       | 1      | 01/01/2023              | 1                                      | Ana                        |
|               | 2      | 01/02/2023              | 2                                      | Juan                       |
|               | 3      | 01/03/2023              | 3                                      | Pablo                      |
|               | 4      | 01/04/2023              | 4                                      | Tere                       |
|               | 5      | 01/05/2023              | 5                                      | Jesús                      |
|               | 6      | 01/06/2023              | 6                                      | Santiago                   |
|               | 7      | 01/07/2023              | 7                                      | Luis                       |
|               | 8      | 01/08/2023              | 8                                      | Alvaro                     |
|               | 9      | 01/09/2023              | 9                                      | Carlos                     |
|               | 10     | 01/10/2023              | 10                                     | Sandra                     |
|               | 11     | 01/11/2023              | 11                                     | Felipe                     |
|               | 12     | 01/12/2023              | 12                                     | Javier                     |

Ilustración 12

## 4 Referencias

Importar Múltiples Hojas de Excel con Power Query - YouTube Power Query no reconoce Fechas con el mes en texto | Excel - YouTube